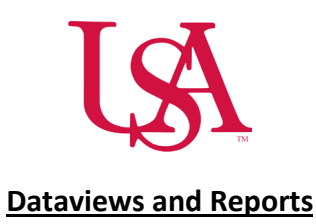

**Dataviews** are customized reports which can be run, exported or both displaying an in-depth view of calculation outputs from iterations. These can be grouped by periods or sites and allow deeper analysis of the budget if required.

**Reports** enable you to organize information into an easy-to-read, easy-to-distribute file format. With highly formatted and customizable layouts, reports can be scheduled to run at regular intervals and managers can be notified when a report is available.

## **Dataviews**

• Select the **Main Menu** icon on the left upper left corner of the home page.

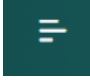

- Select Dataviews and Reports and then Dataview Library.
- Select the tile of the **Dataview** that you would like to run.
  - Clicking the arrow on the right side of the box will display a description of the parameters of that particular dataview.

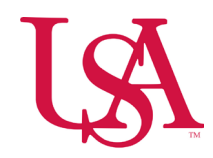

| = ۵ Ü                    | KG Dataview Library                           |   |                   |                                                      |   |                   |                                                   |   |                   |                     | 0-ST Schedule Summary $	imes$                                                                                     |
|--------------------------|-----------------------------------------------|---|-------------------|------------------------------------------------------|---|-------------------|---------------------------------------------------|---|-------------------|---------------------|----------------------------------------------------------------------------------------------------|
| Navigate to<br>Downloads |                                               |   |                   |                                                      |   |                   |                                                   |   |                   |                     | Subject<br>Employee                                                                                               |
| Name:<br>Subject:        | Accruals Test<br>Employee                     | > | Name:<br>Subject: | Certification Expiration Date and Skills<br>Employee | > |                   |                                                   |   |                   |                     | Time Period<br>Current Schedule Period                                                                            |
| Scheduling<br>Count: 14  |                                               |   |                   |                                                      |   |                   |                                                   |   |                   |                     | Location<br>All Home                                                                                              |
| Name:<br>Subject:        | 0-ST Approve Time Off Requests<br>Employee    | > | Name:<br>Subject: | 0-ST Schedule Detail - Shift Segment<br>Employee     | > | Name:<br>Subject: | 0-ST Schedule Planner Column Set<br>Employee      | > | Name:<br>Subject: | <b>0-S</b> 1<br>Emp | Description<br>Startup Dataview - Displays scheduled<br>paycode data for employees Filtered                       |
| Name:<br>Subject:        | 0-ST Schedule Summary - Paycode<br>Employee   | > | Name:<br>Subject: | <b>0-ST Schedule Summary - Shift</b><br>Employee     | > | Name:<br>Subject: | 0-ST Time Off Requests History<br>Employee        | > | Name:<br>Subject: | <b>0-S1</b><br>Emj  | down to exclude null columns, and<br>sorted by name, start date, start time,<br>and paycode name. Recommended for |
| Name:<br>Subject:        | <b>Float</b><br>Employee                      | > | Name:<br>Subject: | <b>Job Transfer Set</b><br>Employee                  | > | Name:<br>Subject: | <b>Schedule Group</b><br>Employee                 | > | Name:<br>Subject: | Sch<br>Em;          | managers, admins, and support roles.                                                                              |
| Name:<br>Subject:        | <b>Shift Swap</b><br>Employee                 | > | Name:<br>Subject: | <b>Staffing Dashboard</b><br>Employee                | > |                   |                                                   |   |                   |                     |                                                                                                    |
| Timekeeping<br>Count: 14 |                                               |   |                   |                                                      |   |                   |                                                   |   |                   |                     |                                                                                                    |
| Name:<br>Subject:        | 0-ST Accrual Details - Basic<br>Employee      | > | Name:<br>Subject: | 0-ST Accrual Details - Full<br>Employee              | > | Name:<br>Subject: | 0-ST Accrual Transactions Details<br>Employee     | > | Name:<br>Subject: | <b>0-51</b><br>Emj  |                                                                                                    |
| Name:<br>Subject:        | 0-ST Employee Approval Summary<br>Employee    | > | Name:<br>Subject: | 0-ST Employee Hours by Job<br>Employee               | > | Name:<br>Subject: | 0-ST Employee Hours by Labor Category<br>Employee | > | Name:<br>Subject: | <b>0-51</b><br>Emj  |                                                                                                    |
| Name:<br>Subject:        | 0-ST Identify Pending Corrections<br>Employee | > | Name:<br>Subject: | 0-ST Managers with Unapproved Jobs<br>Employee       | > | Name:<br>Subject: | 0-ST Pay Period Close<br>Employee                 | > | Name:<br>Subject: | <b>0-5</b> 1<br>Emj |                                                                                                    |
| Name:<br>Subject:        | <b>0-ST Punch Audit</b><br>Employee           | > | Name:<br>Subject: | Pending Timecard Transactions<br>Employee            | > |                   |                                                   |   |                   |                     |                                                                                                    |
|                          |                                               |   |                   |                                                      |   |                   |                                                   |   |                   |                     | Open Dataview                                                                                                    |

• Dataviews will default to the **Current Schedule Period** for **All Home Locations**. Select the drop down in order to change these parameters.

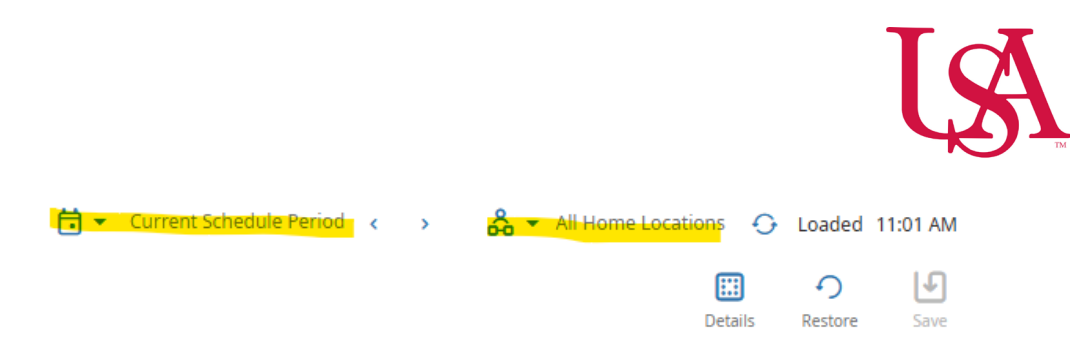

• Once the dataview is run, select the Share icon to print or export to a .csv file that will allow you to manage it in Excel or Sheets.

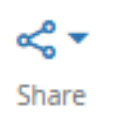

## **Reports**

• Select the **Main Menu** icon on the left upper left corner of the home page.

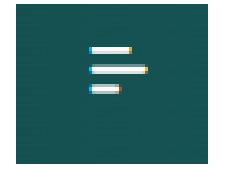

- Select Dataviews and Reports and then Reports Library.
- Select Run Report.

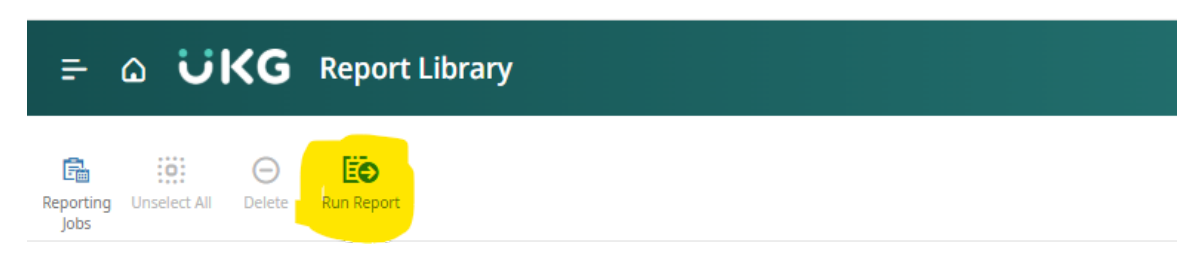

• A list of available reports will open on the right side of the screen.

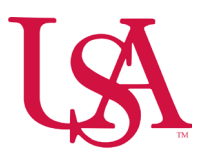

| ≓ Δ ÜKG Report Library                                                             | Select Report ×            |
|------------------------------------------------------------------------------------|----------------------------|
|                                                                                    | > Activities               |
| Reporting Unselect All Delete Run Report<br>Jobs                                   | > All                      |
| No completed reports are available. Click "Run Report" to select and run a report. | > Attendance               |
| Completed [0]                                                                      | > Audit                    |
| In Progress [0]                                                                    | > Healthcare Productivity  |
| Upcoming Reports [0]                                                               | > Human Capital Management |
|                                                                                    | > Leave                    |
|                                                                                    | > Scheduler                |
|                                                                                    | > Timekeeping              |
|                                                                                    |                            |

- Opening each report option will display a brief description of the contents of the selected report.
- **Select** will open the report parameters pane.
- Fill in the required data in the parameters pane.
- Select output (PDF/ CSV, XLSX).
- Select Run Report.

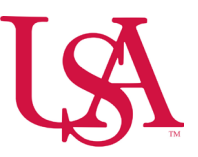

- Scheduling Reports:
  - Select **Reporting Jobs** from the upper left side of the screen.

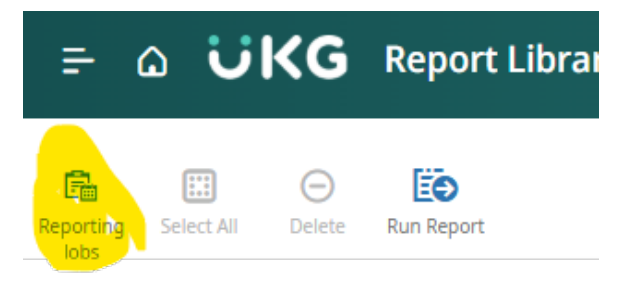

• Select Schedule Report.

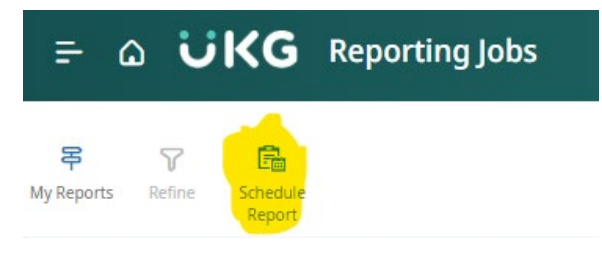

- Opening each report option will display a brief description of the contents of the selected report.
- Select will open the report parameters pane.
- Fill in the required data in the parameters pane.

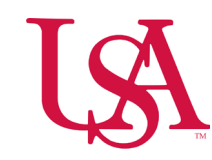

| =                                 | Reporting Jobs               |
|-----------------------------------|------------------------------|
|                                   | Timeframe *                  |
| ly Reports Refine Schedule Report |                              |
| undefined undefined               | Hyperfind *                  |
| Scheduled Report Jobs [0]         | & *                          |
|                                   | Output Format *              |
|                                   | PDF                          |
|                                   | Schedule                     |
|                                   | Recurring Scheduled Run      |
|                                   | Report Date *                |
|                                   | Time*<br>〔11:52 AM           |
|                                   | Run As                       |
|                                   | Test, Jonathan De La Fuente  |
|                                   | O<br>Select Dole Assignment* |
|                                   | (Initial Role                |
|                                   | Report Recipients            |
|                                   | Select People *              |
|                                   | G Send as Email Attachment   |
|                                   |                              |
|                                   | Cancel Schedule R            |

 $\circ$  ~ Select Recurring Scheduled Run and set the recurrence pattern and timeframe.

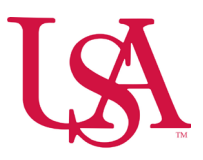

## Recurrence Repeats By Month ~) Select Months\* January 🗹 July February 🗹 August March September 🗹 April October May November June December Day of Month 1 \* Start Date\* 12/05/2024 Clear Start Time\* 11:46 AM End Date

Clear

Select a date

Forever

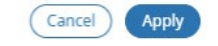

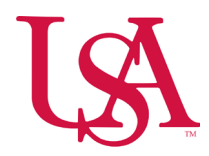

- Select output (PDF/ CSV, XLSX)
- Report Recipients.
- Allows you to automatically send run reports to other leaders via UKG or employee email.
- Select Run Report.